# Como realizar mi pedido:

| Inicio Productos Quinceañeras y b                                                              | componentes y sententes<br>podas Consejos Nutrición Packs Precios Preguntas Contacto<br>Páginas amigas                                                                                                    |
|------------------------------------------------------------------------------------------------|----------------------------------------------------------------------------------------------------|
| Haga su pedido<br>Para realizar su pedido ingrese con<br>su email y clave.<br>Email:<br>Clave: | <b>iBIENVENIDOS A NUESTRA NUEVA PAGINA!</b><br>Hemos cambiado nuestra "cara" y mejorado para que usted pueda<br>realizar su pedido de forma más cómoda.<br>Para realizar un pedido debe ingresar al sistema con su usuario y<br>contraseña, pero antes debe registrarse si nunca lo ha hecho antes en<br>esta nueva página.                                                                                                    |
| Entrar<br>Olvidé mi clave<br>No estoy registrado como<br>cliente                               | Para registrarse haga click en "No estoy registrado como cliente" a la<br>izquierda. Luego complete sus datos y oprima el botón "Registrarme".<br>Recuerde que es conveniente utilizar una clave distinta a otras que utilice<br>en otras páginas web.<br>Luego de registrarse podrá ingresar con su usuario y contraseña y<br>realizar el pedido.<br>Cualquier inconveniente no dude en comunicarse con nosotros vía e-mail<br>n nor teléfono. |

Ingrese email y clave, si aún no se a registrado haga click en "No estoy registrado como cliente".

### Mi pedido

| En esta sección puede ver su          |
|---------------------------------------|
| pedido pendiente y modificarlo.       |
| Pero antes debe llenar los datos      |
| generales y oprimir el botón "Iniciar |
| pedido                                |

| Cliente: pablo grigorio Salir                                                                        |
|----------------------------------------------------------------------------------------------------|
| Ir a Mi cuenta                                                                                       |
| Datos generales del<br>pedido                                                                        |
| Dirección de entrega:                                                                                |
|                                                                                                    |
| Barrio:                                                                                              |
|                                                                                                    |
| Fecha de entrega<br>Día: Mes: Año:<br>Rango de horas de entrega:<br>Seleccione rango horas entrega ▼ |
| Tipo de lugar:                                                                                       |
| Domicilio particular 🔹                                                                               |
| Comentario:                                                                                          |
| A                                                                                                    |

Iniciar pedido Del lado izquierdo le aparecerá:

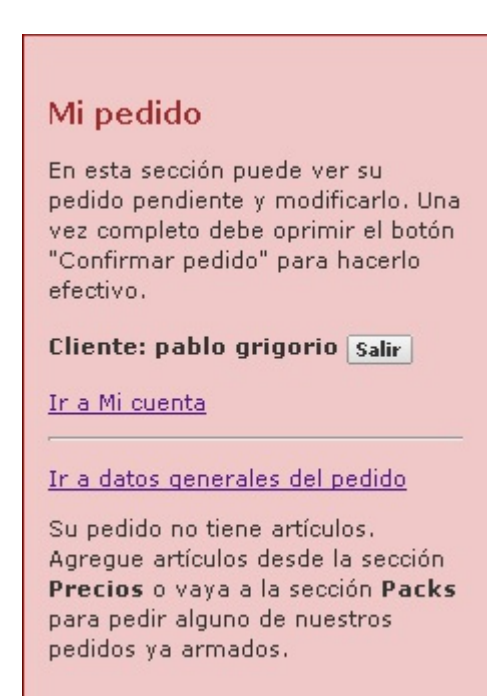

Dirección, fecha y horario de entrega, barrio y tipo de lugar.

Si desea en comentario puede agregar algo que crea necesario para la entrega del pedido o alguna sugerencia. El lugar de comentario no es para escribir su pedido, debido a que puede dar lugar a confusión.

> Luego haga click en "Iniciar pedido"

## Para ingresar artículos al pedido:

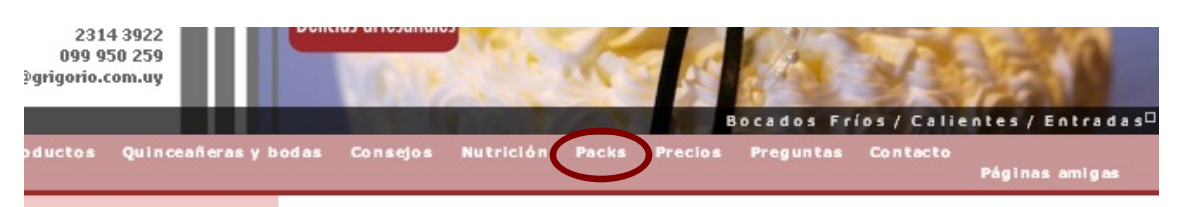

#### 1) Si hace click en packs le aparecerán diferentes opciones para las cantidades de invitados que usted tenga. Mi pedido Packs para cumpleaños y eventos

sea un éxito.

En esta sección puede ver su pedido pendiente y modificarlo. Una vez completo debe oprimir el botón "Confirmar pedido" para hacerlo efectivo.

#### Cliente: pablo grigorio Salir

#### Ir a Mi cuenta

#### persona o para tener en cuenta esos detalles que no siempre tenemos presentes. Al oprimir el botón "Pedir/Modificar", si lo desea, usted podrá modificar el Pack para ajustarlo a su gusto o cantidad de personas

Si usted va a realizar un evento o reunión, aquí le ofrecemos algunos paquetes

posibles según la cantidad de invitados. Estas son sólo sugerencias, nuestro principal valor es adaptarnos a sus requerimientos y necesidades, por lo que con gusto

adaptaremos estas u otras combinaciones de sabores para que su fiesta o evento

No olvide ver nuestros consejos prácticos para calcular la cantidad de bocados por

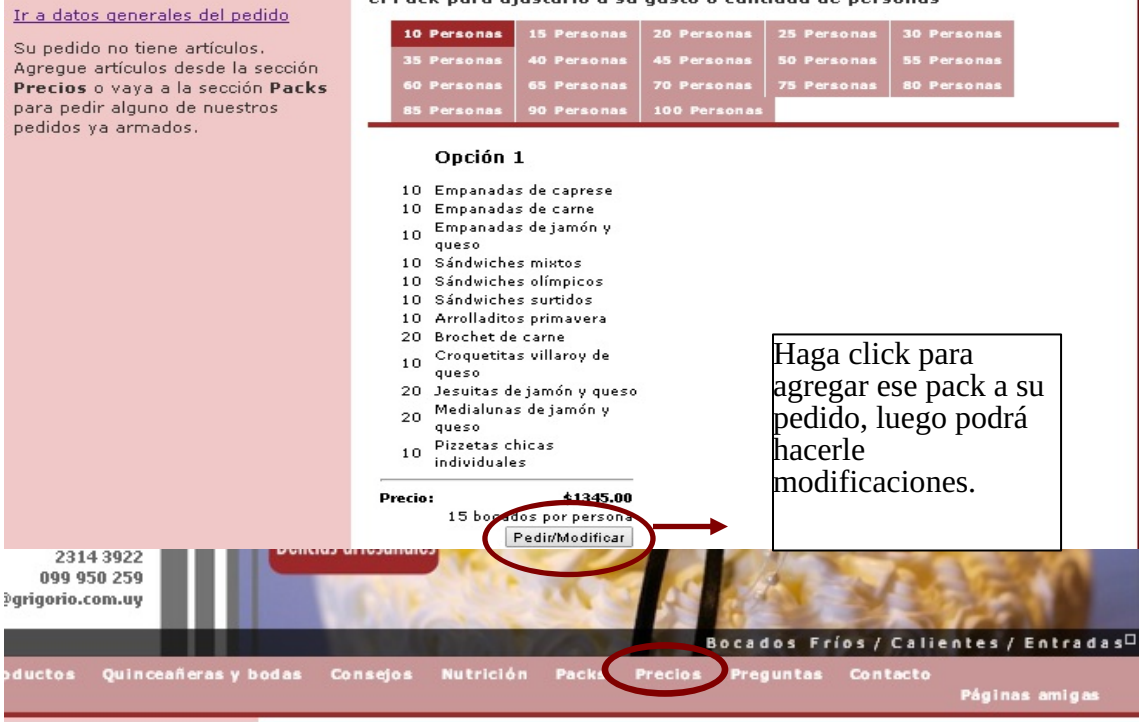

## 2) Si hace click en Precios le aparecerán nuestros productos, los cuales podrá agregar a su pedido uno a uno.

#### Mi pedido

| odos los prec      | sios incluyen impuestos.       |                  |      |
|--------------------|--------------------------------|------------------|------|
|                    |                                |                  |      |
| Empanadas          | Sándwiches Tartas Bocados      |                  |      |
|                    |                                |                  | 0.50 |
| mpanauas ue c      | unidadan (1 unidad m 1 basada) | duigag >         | 0.00 |
| Agregar            | dindades (1 dindad - 1 bocado) |                  |      |
| Empanadas de carne |                                | unidad \$        | 8.50 |
| Agregar            | unidades (1 unidad = 1 bocado) |                  |      |
| mpanadas de c      | arne dulce                     | unidad \$        | 8.50 |
| Agregar            | unidades (1 unidad = 1 bocado) |                  |      |
| mpanadas de ja     | amón y choclo                  | unidad \$        | 8.50 |
| Agregar            | unidades (1 unidad = 1 bocado) |                  |      |
| mpanadas de ja     | amón y queso                   | unidad \$        | 8.50 |
| Agregar            | unidades (1 unidad = 1 bocado) |                  |      |
| mpanadas de p      | ollo                           | unidad \$        | 8.50 |
| Agregar            | unidades (1 unidad = 1 bocado) |                  |      |
| mpanadas de g      | ueso y aceitunas               | unidad \$        | 8.50 |
| Agregar            | unidades (1 unidad = 1 bocado) |                  |      |
| mpanadas de q      | ueso y cebolla                 | unidad \$        | 8.50 |
| Agregar            | unidades (1 unidad = 1 bocado) | National State C |      |
| mpanadas de v      | erdura                         | unidad \$        | 8.50 |
| Aaroaar            | unidades (1 unidad = 1 hocado) | · · · · ·        |      |

En esta sección puede ver su pedido pendiente y modificarlo. U vez completo debe oprimir el bot "Confirmar pedido" para hacerlo efectivo.

Cliente: pablo grigorio Salir

#### Ir a Mi cuenta

Ir a datos generales del pedido

Su pedido no tiene artículos. Agregue artículos desde la secció Precios o vaya a la sección Pac para pedir alguno de nuestros pedidos ya armados.

## Como agregar un producto:

| 2314 3922<br>099 950 259<br>info@grigorio.com.uy                                                                       | Delicius unesunules                                                                              | 20                  | T ALA     |
|----------------------------------------------------------------------------------------------------|--------------------------------------------------------------------------------------------------|---------------------|-----------|
|                                                                                                    | Bocados                                                                                          | Fríos / Calientes , | Entradas  |
| Inicio Productos Quinceañerasyb                                                                                        | odas Consejos Nutrición Packs Precios Pregunta                                                   | s Contacto<br>Págin | as amigas |
| Mi pedido<br>En esta sección puede ver su<br>pedido pendiente y modificarlo. Una<br>vez completo debe oprimir el botón | Lista de precios<br>Todos los precios incluyen impuestos.<br>Empanadas Sándwiches Tartas Bocados |                     |           |
| "Confirmar pedido" para hacerlo<br>efectivo.                                                                           | Empanadas de caprese<br>Agregar 00 unidades (1 unidad = 1 bocado)                                | unidad \$ 8.50      |           |
| Cliente: pablo grigorio Salir                                                                                          | Agregar unidades (1 unidad = 1 bocado)                                                           | unidad \$8.50       |           |
| Ir a Mi cuenta                                                                                                    | Empanadas de carne dulce<br>Agregar unidades (1 unidad = 1 bocado)                               | unidad \$ 8.50      | oji:      |
| <u>Ir a datos generales del pedido</u>                                                                                 | Empanadas de jamón y choclo<br>Agregar unidades (1 unidad = 1 bocado)                            | unidad \$ 8.50      | 82        |
| Su pedido no tiene artículos.<br>Agregue artículos desde la sección                                                    | Empanadas de jamón y queso<br>Agregar unidades (1 unidad = 1 bocado)                             | unidad \$ 8.50      | 2         |
| Precios o vaya a la sección Packs<br>para pedir alguno de nuestros                                                     | Empanadas de pollo<br>Agregar unidades (1 unidad = 1 bocado)                                     | unidad \$8.50       |           |
| pedidos ya armados.                                                                                                    | Empanadas de queso y aceitunas<br>Agregar unidades (1 unidad = 1 bocado)                         | unidad \$ 8.50      |           |
|                                                                                                    | Empanadas de queso y cebolla<br>Agregar unidades (1 unidad = 1 bocado)                           | unidad \$ 8.50      | 8         |
|                                                                                                    | Empanadas de verdura<br>Agregar unidades (1 unidad = 1 bocado)                                   | unidad \$ 8.50      |           |

Haga click en agregar. Los artículos se deben ingresar uno a uno.

## Al agregarlos del lado izquierdo, comenzará a ver su pedido:

#### Mi pedido

En esta sección puede ver su pedido pendiente y modificarlo. Una vez completo debe oprimir el botón "Confirmar pedido" para hacerlo efectivo.

Cliente: pablo grigorio Salir

#### <u>Ir a Mi cuenta</u>

Ir a datos generales del pedido

#### Pedido para el 03/09/2014

- Para cambiar la cantidad de una línea, modifíquela y oprima el lápiz a la izquierda.

- Para borrar una línea borre la cantidad de la misma y oprima el lápiz a la izquierda.

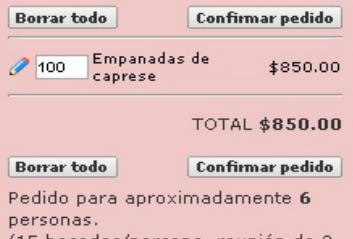

(15 bocados/persona, reunión de 3 horas)

#### Lista de precios

Todos los precios incluyen impuestos.

| Empanad                        | as Sándwiches Tartas Bocados   |                               |      |
|--------------------------------|--------------------------------|-------------------------------|------|
| Empanadas de                   | caprese                        | unidad \$                     | 8.50 |
| Agregar                        | unidades (1 unidad = 1 bocado) |                               |      |
| Empanadas de                   | came                           | unidad \$                     | 8.50 |
| Agregar                        | unidades (1 unidad = 1 bocado) |                               |      |
| Empanadas de                   | came dulce                     | unidad \$                     | 8.50 |
| Agregar                        | unidades (1 unidad = 1 bocado) |                               |      |
| Empanadas de                   | jamón y choclo                 | unidad \$                     | 8.50 |
| Agregar                        | unidades (1 unidad = 1 bocado) |                               |      |
| Empanadas de                   | jamón y queso                  | unidad \$                     | 8.50 |
| Agregar                        | unidades (1 unidad = 1 bocado) |                               |      |
| Empanadas de                   | pollo                          | unidad \$                     | 8.50 |
| Agregar                        | unidades (1 unidad = 1 bocado) |                               |      |
| Empanadas de queso y aceitunas |                                | unidad \$                     | 8.50 |
| Agregar                        | unidades (1 unidad = 1 bocado) |                               |      |
| Empanadas de                   | queso y cebolla                | unidad \$                     | 8.50 |
| Agregar                        | unidades (1 unidad = 1 bocado) | -67                           |      |
| Empanadas de                   | verdura                        | unidad \$                     | 8.50 |
| Agregar                        | unidades (1 unidad = 1 bocado) | · · · · · · · · · · · · · · · |      |

## Como modificar el pedido:

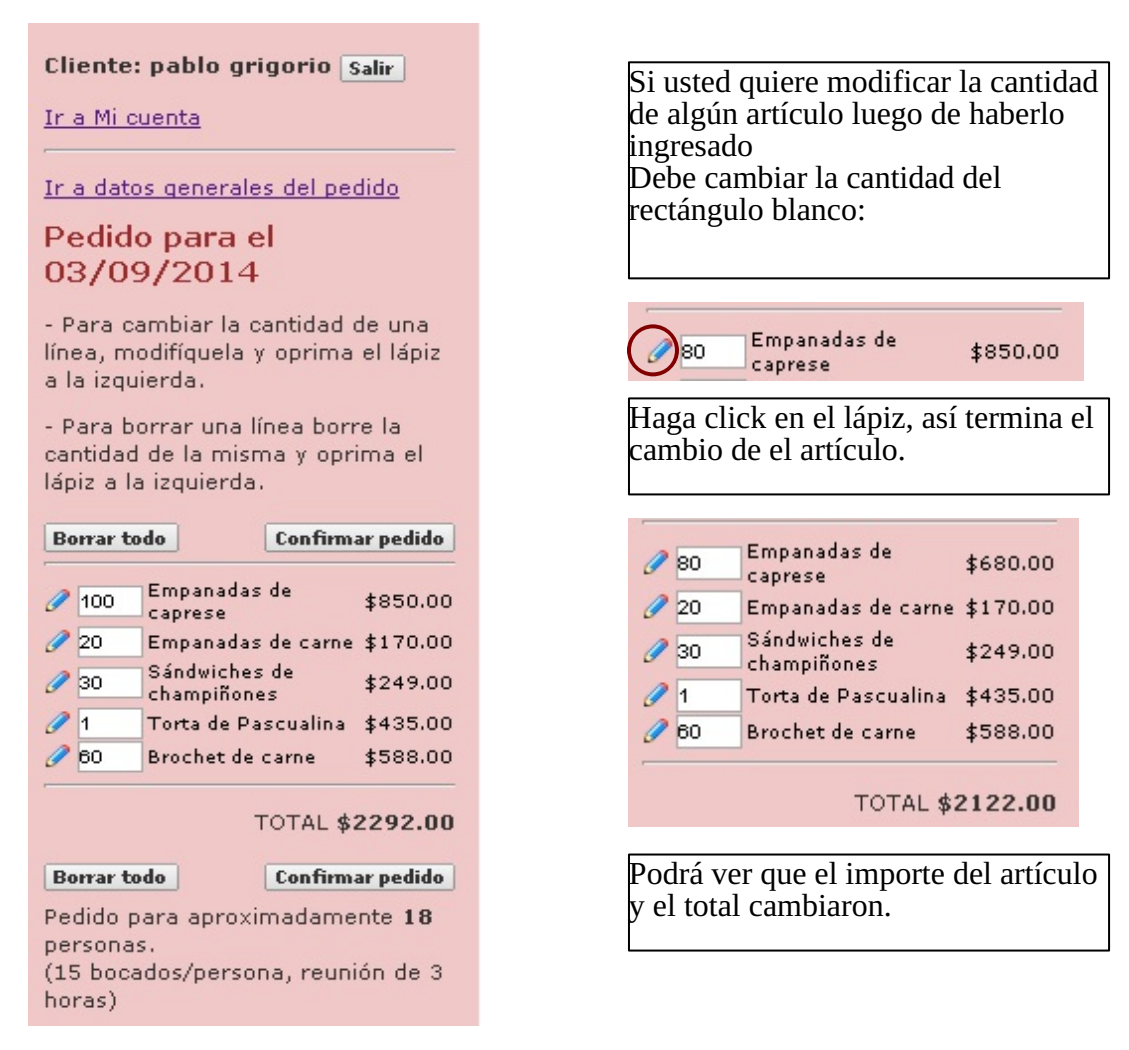

Cuando finalice de ingresar productos haga click en "Confirmar pedido":

| Borrar todo                                                                                       |                              |          |  |  |
|---------------------------------------------------------------------------------------------------|------------------------------|----------|--|--|
| 0 80                                                                                              | Empanadas de<br>caprese      | \$680.00 |  |  |
| <i>(</i> ) 20                                                                                     | Empanadas de carne           | \$170.00 |  |  |
| 0 30                                                                                              | Sándwiches de<br>champiñones | \$249.00 |  |  |
| 01                                                                                                | Torta de Pascualina          | \$435.00 |  |  |
| 0 60                                                                                              | Brochet de carne             | \$588.00 |  |  |
|                                                                                                   | TOTAL \$                     | 2122.00  |  |  |
| Borrar todo Confirmar pedido                                                                      |                              |          |  |  |
| Pedido para aproximadamente <b>16</b><br>personas.<br>(15 bocados/persona, reunión de 3<br>horas) |                              |          |  |  |

Puede hacer click en cualquiera de los dos. Se le enviará un email a su correo y le aparecerá este cartel:

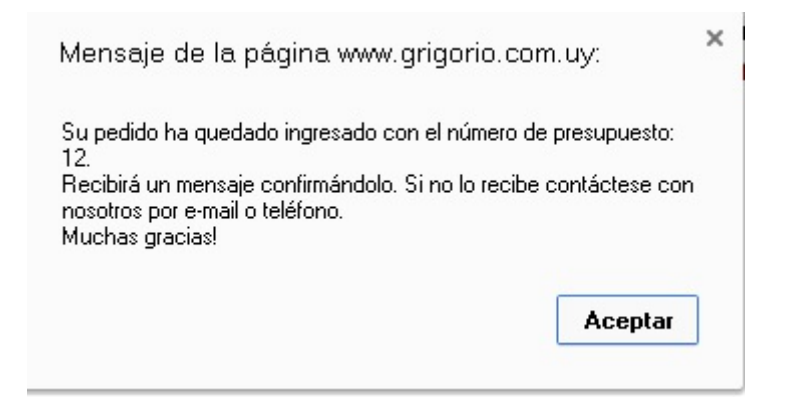